附件2

#### 学生缓考报名申请流程

一、教学管理服务平台登录地址

https://jw.qlu.edu.cn

说明:教学管理服务平台(教务系统)已对接统一身份 认证,登录时请使用统一身份的账号和密码。

二、浏览器

谷歌浏览器, Edge 浏览器或 360 浏览器

三、操作步骤

步骤一、进入缓考申请页面

点击【报名申请】-【教学项目报名】,可以进入到页面中。

| 🕲 教学管                                                             | 理服务平台                |                                       |       |                    |
|-------------------------------------------------------------------|----------------------|---------------------------------------|-------|--------------------|
| 报名申请▼ 信                                                           | 愿维护▼ 选课▼             | 信息查询 🗸                                | 教学评价▼ |                    |
| 学籍异动申请<br>辅修报名<br>重修报名<br>学生证补办申请<br>学生转专业申请<br>教学项目报名<br>学生成绩学分认 | <b>旬</b> 学生ì<br>定申请  | ◆<br>割<br>果表直询                        |       | 学生                 |
| 毕业申请<br>学生资格证书申<br>校内课程替代申<br>成绩复查申请                              | 请 <b>【</b><br>请 兄 自: | · · · · · · · · · · · · · · · · · · · | 表 周课表 | 2023-2024学年第1学期第1周 |

# 选择【缓考】项目,点击"报名"。

| 8修(已选)<br>3报信息0条记录 |      | 已过报名时间  |      | 2    | 夏考<br>]报信息0条记录 | 还剩余84天  |    |    | 免修免考<br>已报信息0条记 | <del>.</del> | 已过报名时间  |    |      |
|--------------------|------|---------|------|------|----------------|---------|----|----|-----------------|--------------|---------|----|------|
| 报名学年:2023-2024     |      | 报名学期: 1 | 报告   |      | 报名学年:2023-2024 | 报名学期: 1 |    | 报告 | 报名学年:202        | 3-2024       | 报名学期: 1 |    | 12 S |
| B修(未选)<br>3报信息0条记录 |      | 已过报名时间  |      |      |                |         |    |    |                 |              |         |    |      |
| 报名学年:2023-2024     |      | 报名学期: 1 | 服務   |      |                |         |    |    |                 |              |         |    |      |
| 操作 中报类型            | 审核状态 | 流程跟踪    | 报名学年 | 报名学期 | 报名原因           | 备注      | 学年 | 学期 | 开课学院            | 课程代码         | 课程名称    | 学分 | 任罪   |

# 弹出"报名说明",认真阅读后,点击确定。

| 报名说明                                                                                                    | = × |
|----------------------------------------------------------------------------------------------------|-----|
| <ul> <li>缓考报名要求: <b>请务必上传附件</b></li> <li>1. 申请缓考科目时间要求在考试前3天完成网上报名。</li> <li>2. 因病申请缓考的,需上传班主任或辅导员情况说明,并签署家长意见,或请假审批单。</li> <li>缓考注意事项:</li> <li>1. 申请缓考的同学,与期未考试不及格同学一同参加期初补考。</li> <li>2. 缓考成绩不及格者,直接重修,无补考机会。</li> </ul> | *   |
| 确定                                                                                                    | ¢闭  |

进入【缓考报名】界面。

| 援考报 | 洺                       |          |           |         |           |       |           |       |      |          |      |      | - *          |
|-----|-------------------------|----------|-----------|---------|-----------|-------|-----------|-------|------|----------|------|------|--------------|
| 0   | 教学班                     | 开课学院     | 课程名称      | 课程代码    | 学年        | 学期    | 考核方式      | 课程类别  | 学分   | 任课教师     | 教学地点 | 上课时间 | 期末考试时        |
|     | (2023-2024-1)-B855028-0 | 网络空间安全学院 | 多媒体安全与对抗7 | B855028 | 2023-2024 | 1     |           | 专业课   | 1.0  | 马宾,李健    |      |      |              |
|     | (2023-2024-1)-B881608-1 | 马克思主义学院  | 形势与政策4    | B881608 | 2023-2024 | 1     | 考试        | 通识教育课 | 0.5  | 高露       |      |      |              |
|     | (2023-2024-1)-B855031-0 | 网络空间安全学院 | 多媒体安全与对抗7 | B855031 | 2023-2024 | 1     | 考查        | 专业课   | 1.0  | 赵大伟,张睿超  |      |      |              |
|     | (2023-2024-1)-B857007-0 | 网络空间安全学院 | 生产实习      | B857007 | 2023-2024 | 1     | 考查        | 集中实践课 | 16.0 | 杨英,付勇,韩晓 |      |      |              |
| 4   |                         |          |           |         | (H) (4    | ) ]]# | 其1页  ⑧ ₪[ | 15 👻  |      |          |      |      | ▶<br>1-4 共4条 |
|     | *原因:                    |          |           |         |           |       |           |       |      |          |      |      |              |
|     | 附件:                     |          | 🔓 选择文件    | ŧ       |           |       |           |       |      |          |      |      |              |
|     |                         |          |           |         |           |       |           |       |      |          |      | 12   | ·交申请 关闭      |

## 步骤二、填写缓考申请

在【缓考报名】界面,直接点击申请缓考的课程。填写 申请缓考原因,上传相应附件后,点击"提交申请"。

| 爱考报 | 络                       |          |           |         |           |      |          |       |      |           |          |         | = ×          |
|-----|-------------------------|----------|-----------|---------|-----------|------|----------|-------|------|-----------|----------|---------|--------------|
|     | 教学研                     | 开理学院     | 連程文称      | 课程代码    | 学年        | 学期   | 老核方式     | 课程举制  | 学分   | 任课故师      | 放学协占     | 上课时间    | 相主案试师        |
|     | (2023-2024-1)-B855028-0 | 网络空间安全学院 | 多媒体安全与对抗7 | B855028 | 2023-2024 | 1    | 3100310  | 专业课   | 1.0  | 马宾,李健     | 38.3 540 | 1.10000 | 70711 3 000  |
|     | (2023-2024-1)-B881608-1 | 马克思主义学院  | 形势与政策4    | B881608 | 2023-2024 | 1    | 考试       | 通识教育课 | 0.5  | 高露        |          |         |              |
| 0   | (2023-2024-1)-B855031-0 | 网络空间安全学院 | 多媒体安全与对抗7 | B855031 | 2023-2024 | 1    | 考查       | 专业课   | 1.0  | 赵大伟,张睿超   |          |         |              |
|     | (2023-2024-1)-B857007-0 | 网络空间安全学院 | 生产实习      | B857007 | 2023-2024 | 1    | 考查       | 集中实践课 | 16.0 | 杨英,付勇,韩晓臣 |          |         |              |
| 4   |                         | /        |           |         |           | ) ]] | ŧ1页  ��[ | 15 ¥  |      |           | _        |         | ▶<br>1-4 共4条 |
|     | *原因:                    |          |           |         | 3         |      |          |       |      |           |          |         | 4            |
|     | 附件:                     |          | 🗁 选择文件    | 4       |           |      |          |       |      |           |          |         | 1            |
|     |                         |          |           |         |           |      |          |       |      |           |          | 15      | 绞巾滚 关闭       |

点击"提交申请"后弹出报名确认对话框,点击"确定" 后会弹出成功报名提示即表示提交了缓考申请。【缓考报名】 窗口关闭后,可查看申请流程跟踪和申请结果。

|                        | 络                                                                                                    |                                                     |                                                  |                                                      |                                                                                                    |                          |                       |                                         |                                 |                                                    |            |           |           |
|------------------------|----------------------------------------------------------------------------------------------------|-----------------------------------------------------|--------------------------------------------------|------------------------------------------------------|----------------------------------------------------------------------------------------------------|--------------------------|-----------------------|-----------------------------------------|---------------------------------|----------------------------------------------------|------------|-----------|-----------|
| _                      | 教学研                                                                                                    | 开课学院                                                | 课程名称                                             | 课程代码                                                 | 学年                                                                                                    | 学期                       | 老核方式                  | 课程类别                                    | 学分                              | 任课校师                                               | 植学协点       | 上课时间      | 棚末老i      |
|                        | (2023-2024-1)-B855028-0                                                                                                    | 网络空间安全学院                                            | 多媒体安全与对抗7                                        | B855028                                              | 2023-2024                                                                                                    | 1                        | 11477-0               | 专业课                                     | 1.0                             | 马宾.李健                                              | TA J Asian |           | MINC 91   |
|                        | (2023-2024-1)-B881608-1                                                                                                    | 马克思主义学院                                             | 形势与政策4                                           | B881608                                              | 2023-2024                                                                                                    | 1                        | 考试                    | 通识教育课                                   | 0.5                             | 高露                                                 |            |           |           |
|                        | (2023-2024-1)-B855031-0                                                                                                    | 网络空间安全学院                                            | 多媒体安全与对抗7                                        | B855031                                              | 2020 0001                                                                                                    |                          |                       |                                         | 1.0                             | 赵大伟,张睿超                                            |            |           |           |
|                        | (2023-2024-1)-B857007-0                                                                                                    | 网络空间安全学院                                            | 生产实习                                             | B857007                                              | 20 确认提                                                                                                    |                          |                       | × .                                     | 16.0                            | 杨英,付勇,韩晓日                                          |            |           |           |
|                        |                                                                                                    |                                                     |                                                  |                                                      | ()                                                                                                    | 确定要                      | 服名?                   | 取消                                      |                                 |                                                    | _          |           | 1-4 共49   |
|                        | * <b>原因:</b> 外出参赛                                                                                                    |                                                     |                                                  |                                                      |                                                                                                    |                          |                       |                                         |                                 |                                                    |            |           |           |
|                        | 附件: 2021-                                                                                                    | 2.jpg                                               | 🗁 选择文件                                           |                                                      |                                                                                                    |                          |                       |                                         |                                 |                                                    |            |           |           |
|                        |                                                                                                    |                                                     |                                                  |                                                      |                                                                                                    |                          |                       |                                         |                                 |                                                    |            |           |           |
|                        |                                                                                                    |                                                     |                                                  |                                                      |                                                                                                    |                          |                       |                                         |                                 |                                                    |            |           |           |
|                        |                                                                                                    |                                                     |                                                  |                                                      |                                                                                                    |                          |                       |                                         |                                 |                                                    |            | 12.4      | N da bas  |
|                        |                                                                                                    |                                                     |                                                  |                                                      |                                                                                                    |                          |                       |                                         |                                 |                                                    |            | Jue .     | ×44-10 ×  |
|                        |                                                                                                    |                                                     |                                                  | 1.0.1 Marco                                          |                                                                                                    |                          |                       |                                         |                                 |                                                    |            |           | ×+++      |
| ち振                     | 络                                                                                                    |                                                     |                                                  |                                                      |                                                                                                    |                          | DISTURBULI            |                                         |                                 |                                                    |            |           | ×++#1 ×   |
| 5<br>F<br>F            | ☆名<br>教学班                                                                                                    | 开课学院                                                | 课程名称                                             | 课程代码                                                 | 学年                                                                                                    | 学期                       | 考核方式                  | 课程类别                                    | 学分                              | 任课教师                                               | 教学地点       | 上课时间      | 湖本寺       |
| 5<br>18<br>2           | ·<br><b> </b>                                                                                                    | 开课学院<br>网络空间安全学院                                    | 课程名称<br>多喋休安全与对抗7                                | 课程代码<br>B855028                                      | 学年<br>2023-2024                                                                                                    | 学期<br>1                  | 考核方式                  | 课程类别                                    | 学分<br>1.0                       | 任课救师<br>马宾,茅健                                      | 教学地点       | 上课时间      | 相本書       |
| 5<br>10<br>2           | 校字班<br>(2023-2024-1)-B855028-0<br>(2023-2024-1)-B881608-1                                                                                                    | 开课学院<br>网络空间安全学院<br>马克思主义学院                         | 课程名称<br>多媒体安全与对抗2<br>形势与政策4                      | 课程代码<br>B855028<br>B881608                           | 学年<br>2023-2024<br>2023-2024                                                                                                    | 学期<br>1<br>1             | 考核方式考试                | 課程类别<br>专业课<br>通识教育课                    | 学分<br>1.0<br>0.5                | 任课效师<br>马宾,李健<br>高露                                | 較学地点       | 上课时间      | 期末書       |
| 5 II                   | 秋字班<br>(2023-2024-1)-B855028-0<br>(2023-2024-1)-B881608-1<br>(2023-2024-1)-B855031-0                                                                                  | 开课学院<br>网络空间安全学院<br>马克思主义学院<br>网络空间安全学院             | 课程名称<br>多媒体安全与对抗/<br>形势与政策4<br>多媒体安全与对抗/         | 课程代码<br>B855028<br>B881608<br>B855031                | 学年<br>2023-2024<br>2023-2024<br>20                                                                                                | 学期<br>1<br>1             | 考核方式考试                | 课程类别<br>夸业课<br>通识教育课                    | 学分<br>1.0<br>0.5<br>1.0         | 任课教师<br>马宾,漆健<br>高露<br>赵大伟,张睿超                     | 較学地点       | 上课时间      | 湘木書       |
| ち歩<br>2<br>2<br>3<br>3 | 秋字班<br>(2023-2024-1)-B855028-0<br>(2023-2024-1)-B85108-1<br>(2023-2024-1)-B855031-0<br>(2023-2024-1)-B857007-0                                                        | 开课学院<br>网络空间安全学院<br>马克思主义学院<br>网络空间安全学院<br>网络空间安全学院 | 课程名称<br>多媒体安全与对抗2<br>形势与政策4<br>多媒体安全与对抗2<br>生产实习 | 课程代码<br>B855028<br>B881608<br>B855031<br>B857007     | 学年<br>2023-2024<br>2023-2024<br>20<br>23-2024<br>24<br>20<br>20<br>20<br>20<br>20<br>20<br>20<br>20<br>20<br>20<br>20<br>20<br>20 | 学期<br>1<br>1             | 考核方式考试                | 课程类别<br>专业课<br>通识数育课<br>×               | 学分<br>1.0<br>0.5<br>1.0<br>16.0 | 任即教师<br>马宾,李璧<br>高露<br>赵大伟,张睿超<br>杨英,付勇,韩统;        | 赖学地点       | 上輝時向      |           |
| ち扱<br>2<br>3<br>3<br>3 | 秋学班<br>(2023-2024-1)-B855028-0<br>(2023-2024-1)-B855028-0<br>(2023-2024-1)-B855031-0<br>(2023-2024-1)-B8557007-0                                                      | 开课学院<br>网络空间安全学院<br>马克思主义学院<br>网络空间安全学院<br>网络空间安全学院 | 课程名称<br>多媒体安全与对抗/<br>形势与政策4<br>多媒体安全与对抗/<br>生产实习 | 课程代码<br>B855028<br>B881608<br>B855031<br>B855007     | 学年<br>2023-2024<br>2023-2024<br>20<br>20<br>成功提                                                                                   | 学期<br>1<br>1<br>示<br>报名成 | 考核方式<br>考试<br>功!      | 即程类別<br>夸业课<br>通识数育课<br>★               | 学分<br>1.0<br>0.5<br>1.0<br>16.0 | 任课教师<br>路賓孝健<br>高露<br>赵大伟张睿超<br>杨英,付勇,韩晓镜          | 教学地点       | 上课时间      | 期末書       |
| ち振<br>2<br>2<br>3      | 教学期<br>(2023-2024-1)-B855028-0<br>(2023-2024-1)-B855031-0<br>(2023-2024-1)-B855031-0<br>(2023-2024-1)-B857007-0                                                       | 开课学院<br>附借空间安全学院<br>马克思主义学院<br>网络空间安全学院<br>网络空间安全学院 | 课程名称<br>多媒体安全与助物D<br>形势与政策4<br>多媒体安全与动物<br>生产实习  | 课程代码<br>B855028<br>B881608<br>B855031<br>B857007     | 学年<br>2023-2024<br>2023-2024<br>20<br>20<br>1成功提                                                                                  | 学期<br>1<br>1<br>振名成      | - 考核方式<br>- 考试<br>功!  | 译程美別<br>夸业课<br>通识教育课<br><b>X</b><br>發 在 | 学分<br>1.0<br>0.5<br>1.0<br>16.0 | 任即效师<br>马宾,李健<br>高霑<br>赵大伟,张睿組<br>杨英,付勇,韩晓任        | 較学地点       | 上陳時间      | 1-4 共45   |
| Š拆                     | 校学时<br>(2023-2024-1)-B855028-0<br>(2023-2024-1)-B855031-0<br>(2023-2024-1)-B857007-0<br>(2023-2024-1)-B857007-0                                                       | 开课学院<br>网络空间安全学院<br>马克思主义学院<br>网络空间安全学院             | 课程名称<br>多媒体安全与对抗<br>形势与政策4<br>参媒体安全与对抗<br>生产实习   | 庫程代码<br>B855028<br>B881608<br>B855031<br>B857007     | 学年<br>2023-2024<br>2023-2024<br>20<br>20<br>20<br>20<br>成功提                                                                       | 学期<br>1<br>元<br>报名成      | 考核方式<br>考试<br>切!      | <b>犀程</b> 失別<br>专业课<br>通訳数育课<br>★<br>発  | 学分<br>1.0<br>0.5<br>1.0<br>18.0 | 任課教師<br><b>马威,李健</b><br>高雲<br>赵大伟,张睿超<br>杨英,付勇,韩晓能 | 救学地点       | T matrice | 間本4       |
| ち歩<br>2<br>□<br>□      | 校学班<br>(2023-2024-1)-8855028-0<br>(2023-2024-1)-8855031-0<br>(2023-2024-1)-8855031-0<br>(2023-2024-1)-8855007-0<br>(2023-2024-1)-8855007-0                            | 开课学院<br>网络空间支全学院<br>马克思主义学师<br>网络空间支全学院<br>网络空间支全学院 | 课程名称<br>多篇体变全句对抗<br>形势与政策4<br>多媒体变全力对抗<br>生产实习   | 課程代码<br>B855028<br>B881608<br>B855031<br>B8557007    | 学年<br>2023-2024<br>2023-2024<br>20<br>20<br>20<br>20<br>20<br>20<br>20<br>20<br>20<br>20<br>20<br>20<br>20                        | 学期<br>1<br>1<br>-<br>    | - 彩積方式<br>- 考试:<br>切! | 译程类别<br>夸业课<br>通识教育课<br><b>X</b><br>稳定  | 学分<br>1.0<br>0.5<br>1.0<br>16.0 | 任課教師<br><b>马克,孝璧</b><br>高麗<br>赵大伟.张睿紹<br>杨英,付勇,韩晓颖 | 教学地点       | 上開閉向      | 4 共4身     |
|                        | 校学班<br>(2023-2024-1)-B85502E-0<br>(2023-2024-1)-B85503-0<br>(2023-2024-1)-B857007-0<br>(2023-2024-1)-B857007-0<br>「原因: 介出参選<br>附件: 気足 2021-                           | 开理学院                                                | 课程名称<br>李葆伟安全与对抗<br>形场与取消4<br>参谋代安全与对抗7<br>生产实习  | 課程代码<br>B855028<br>B891608<br>B855031<br>B8557007    | 今年<br>2023-2024<br>2023-2024<br>20<br>1成功提                                                                                        | 学期<br>1<br>元<br>报名成      | 考核方式<br>考试<br>切]      | 穿程类加<br>夸立眼<br>通识教育课<br>X<br>養 走        | 学分<br>1.0<br>0.5<br>1.0<br>16.0 | 在學教師<br>品處,來種<br>高麗<br>赵大伟,张睿組<br>杨英,付善,韩姚         | 救学地点       | 上即时间      |           |
|                        | 校学班<br>(2023-2024-1)-885502-0<br>(2023-2024-1)-885100-1<br>(2023-2024-1)-8855031-0<br>(2023-2024-1)-8857007-0<br>(2023-2024-1)-8857007-0<br>「原因: 外出参赛<br>附件: 新足 2021- | 开课学院                                                | 課程名称<br>多選任安全与对抗ひ<br>形勢与政策4<br>受選任安全与对抗ひ<br>生产实习 | JIFE2代長9<br>B855028<br>B855028<br>B855031<br>B855007 | 学年<br>2023-2024<br>2023-2024<br>20<br>20<br>20<br>月記切提                                                                            | 学期<br>1<br>元<br>报名成      | - 考核方式<br>- 考试<br>切 ] | 摩橙类別<br>等业課<br>通识款資源<br><b>X</b><br>養 走 | 学分<br>1.0<br>0.5<br>1.0<br>16.0 | 任即教師<br><b>马兆 李健</b><br>高露<br>赵大伟 张睿超<br>杨英,付勇,韩晓顿 | 救学地点       | 上開時向      | 11-4 共4 § |

注意:【教学项目报名】界面,包括多种项目报名流程, 不同项目的报名时间各有不同,所有申请记录均显示在一起,根据【申报类型】字段做区分。

## 步骤三、退报缓考申请

【缓考报名】窗口关闭后,可看到申请记录。

| 5修(已选)<br>5版信息0条记录 | 已过报名时间  |             | ź            | 愛考<br>3.振信息0条记录 | 还剩余8- | 4天   |    | 免修免考<br>已报信息0条记 | ₹.     | 已过报名时间  |       |       |
|--------------------|---------|-------------|--------------|-----------------|-------|------|----|-----------------|--------|---------|-------|-------|
| 报名学年:2023-2024     | 报名学期: 1 | 服者          |              | 报名学年:2023-2024  | 报名学期  | 月: 1 | 服都 | 报名学年:202        | 3-2024 | 报名学期: 1 |       | 服名    |
| B修(未选)<br>B接信息0条记录 | 已过报名时间  |             |              |                 |       |      |    |                 |        |         |       |       |
| 报名学年:2023-2024     | 报名学期: 1 | 服者          |              |                 |       |      |    |                 |        |         |       |       |
|                    |         | 10 10 10 10 | 48-57 52-100 | 据文版图            | 俗注    | 学在   | 学期 | 开课学院            | 课程代码   | 课程名称    | 22.43 | ATORN |

在"待审核"状态,点击左侧的"退报",即可取消已 提交的缓考申请。

在"审核中/已通过"状态,即该申请记录已被部分审 核或审核通过,无法"退报",左侧也看不到"退报"操作。

| 已报信息1条记录<br>报名学年:2023-2024 | 报名 <u>学期</u> : 1 |           | 报名   |      |    |           |    |      |
|----------------------------|------------------|-----------|------|------|----|-----------|----|------|
| 报名学年:2023-2024             | 报名学期:1           | 1         | 报名   |      |    |           |    |      |
|                            |                  |           |      |      |    |           |    |      |
| 操作 申报类型 审核                 | 状态 流程跟踪          | 报名学年      | 报名学期 | 报名原因 | 备注 | 学年        | 学期 | 开课学院 |
| 缓考 审核                      | 钟 流程跟踪           | 2023-2024 | 1    | 123  |    | 2023-2024 | 1  | 政法学院 |
|                            |                  |           |      |      |    |           | 1  |      |

步骤四、查看缓考申请结果

在【教学项目报名】界面显示的申请记录中,选择【申 报类型】字段为"缓考"的申请记录,可以看到申请结果和 流程跟踪状态。

申请结果状态包括:待审核、已通过、终止。

"终止"状态:表示不通过。

| <b>藥作</b>                      | 申报类型                      | 审核状态    | 流程跟踪       | 报名学年         | 报名学期 | 报名原因        | 备注       |
|--------------------------------|---------------------------|---------|------------|--------------|------|-------------|----------|
|                                | 缓考                        | 终止      | 流程跟踪       | 2023-2024    | 1    | 123         |          |
|                                |                           |         |            |              |      |             |          |
|                                |                           |         |            |              |      |             | (R) 1 #1 |
|                                |                           |         |            |              |      |             |          |
| 1257 -tv.                      |                           |         | 、不利        | 全1/小时        |      |             |          |
| distance where                 |                           |         | 121 228 21 |              |      |             |          |
| 城内                             |                           |         | ~~~~       | CH1 (1)      |      |             |          |
| 缓考<br>3报信                      | 息1条记录                     |         |            | C 1 7 1      |      |             |          |
| 级考<br>已报信<br>报名:               | 息1条记录<br>学年:2023-2        | 024     | 报名         | 学期: 1        |      |             |          |
| - <sub>坂 考</sub><br>3报信<br>报名: | 息1条记录<br>学年:2023-2        | 024     | 报名         | 学期: 1        |      | 报名          |          |
| 该内<br>3.报信<br>报名:<br>操作        | 息1条记录<br>学年:2023-2<br>申报类 | 024 軍核羽 | 报名         | 学期: 1<br>程跟踪 | 报名学年 | 报 名<br>服名学期 | 报名原因     |